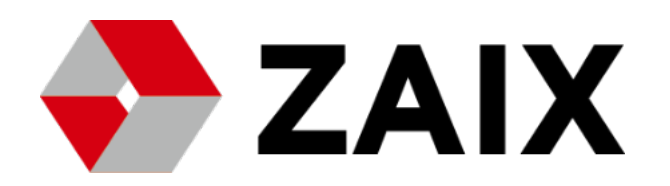

# 口座開設方法:SP版

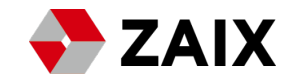

| $\sim E$ | ]次 | $\sim$ |
|----------|----|--------|
|----------|----|--------|

| ■ アカウント開設 | P.3 メール取得        |
|-----------|------------------|
|           | P.6 個人情報入力       |
|           | P.10 本人確認書類提出    |
| ■ 入金方法    | P.14 入金方法        |
|           | P.17 振込明細書アップロード |
|           |                  |

## ■ 投資方法

| P.19 | 取引口座開設  |
|------|---------|
| P.23 | 内部振替    |
| P.26 | 運用商品の選択 |
| P.28 | 運用商品の種類 |

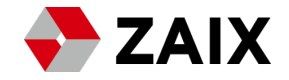

# アカウント開設

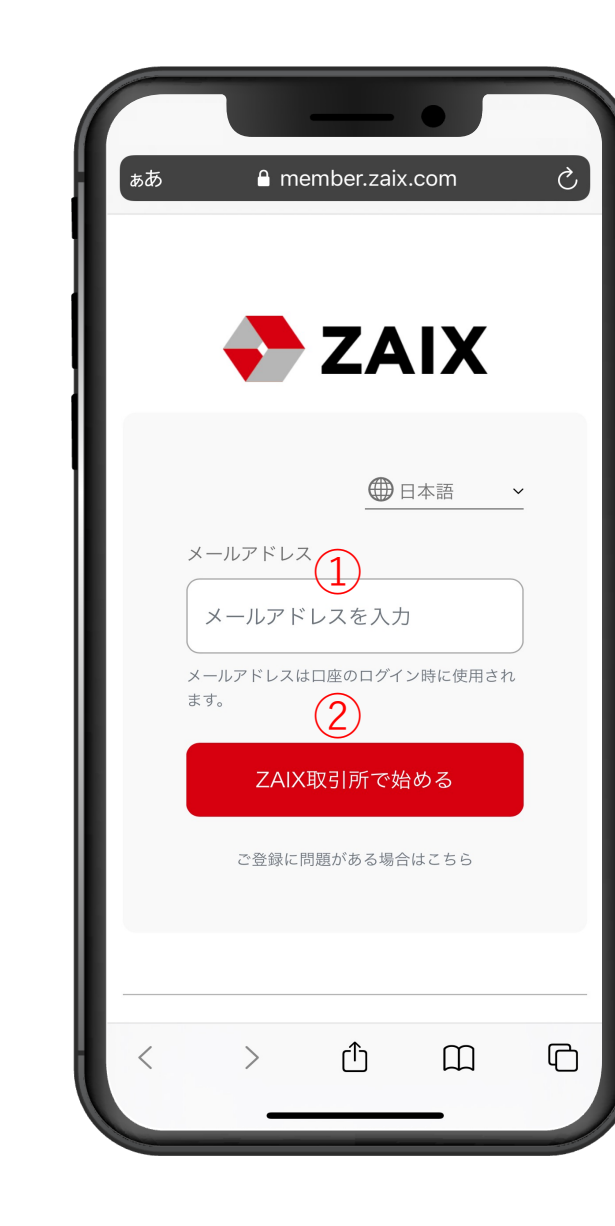

① 登録に使用するメールアドレスを入力
 ② 入力完了後、②を選択しメールを取得

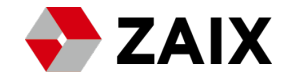

|                                                    |                                                          | •                      | <b>,</b> |     |
|----------------------------------------------------|----------------------------------------------------------|------------------------|----------|-----|
| <                                                  | ¥                                                        | Ū                      |          | ••• |
| ZAIXからのおタ<br>のお知らせ] ☞                              | 印らせ[ <u>ネ</u><br><sub>億トレイ</sub>                         | 登録                     | 青報       | \$  |
| <b>ZAIX</b><br>To 自分 ~                             |                                                          |                        | ¢        | ••• |
|                                                    |                                                          |                        |          |     |
| このメールは、自動で                                         | で送信されて                                                   | ており                    | ます。      |     |
| 覚えのない方は、おき<br>お願い致します。                             | 手数ですがス                                                   | 本メー.                   | ルの削除     | 家を  |
|                                                    |                                                          |                        |          |     |
| この度はZAIX取引所<br>誠にありがとうござい                          | の口座申請<br>います。                                            | にご登                    | 録頂き      |     |
| 以下の内容にて、お?<br>れました。                                | 客様のログ-<br>(1                                             | イン情<br>)               | 報が発行     | īさ  |
| ログインURL: <u>https:</u><br><u>com/Account/Login</u> | //member.                                                | <u>zaix.</u>           |          |     |
| 【お客様のログイン情<br>ユーザー名<br>パスワード:4No9K                 | <sub>青報】</sub> (2<br><sup>@gm</sup><br><sup>qp9</sup> (3 | )<br>nail.con<br>)     | <u>m</u> |     |
| 口座管理ページへ口<br>必要な情報の入 <del>力を。</del>                | ブイン頂い7<br><del>3願い致し3</del>                              | た後、<br><del>ます</del> 。 | 口座開設     | まに  |

メール取得後、添付されたURLをクリック

② ③ 【お客様のログイン情報】に 登録時のメールアドレスと、仮パスワードが 表示されます。

※こちらのメールアドレスは削除せず、必ず保管しておいてください。

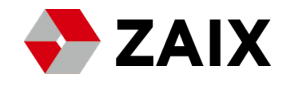

| $\square$ |         |                                     | •                 |                 |   |
|-----------|---------|-------------------------------------|-------------------|-----------------|---|
| ъあ        | 🔒 mem   | ber.zaix                            | com               | Ċ               |   |
|           |         |                                     |                   |                 |   |
|           |         | 7Δ                                  | ΙΧ                |                 |   |
| _         |         |                                     |                   |                 |   |
|           |         | <b>∰</b> ⊨                          | 本語                | ~               | ľ |
| ×-        | -ルアドレス  |                                     |                   |                 |   |
|           | メールアドレ  | <ol> <li>1</li> <li>スを入力</li> </ol> |                   |                 |   |
| 187       | スワード    |                                     |                   |                 |   |
| /         | ペスワード   | 2                                   |                   |                 |   |
|           | F       | ログイン                                |                   |                 |   |
| <br>ZAI   | Xの口座を開設 | 3                                   | <u>ログイン</u><br>再务 | <u>~の</u><br>き行 |   |
| <         | >       | Û                                   | Ш                 | G               |   |
|           |         |                                     | _                 |                 |   |

① 登録時のメールアドレスを入力
 ② メールに記載された仮パスワードを入力
 ③ 入力完了後、ログイン

**ZAIX** 

~口座開設~

| <b>≜</b> meml          | ber.zaix.com — 非公開 |  |
|------------------------|--------------------|--|
| 名                      |                    |  |
| TARO                   | 1                  |  |
| 姓                      |                    |  |
| YAMADA                 | 2                  |  |
| 漢字名                    |                    |  |
| 山田太郎                   | 3                  |  |
| ひらがな名                  |                    |  |
| やまだ たろ                 | 54                 |  |
| お電話番号                  |                    |  |
| お電話番号                  | 5                  |  |
| お客様の国籍                 |                    |  |
| <ul><li>✓ 日本</li></ul> | 6                  |  |
| _                      |                    |  |

| 1 | お名前をローマ字で入力     |
|---|-----------------|
| 2 | 苗字をローマ字で入力      |
| 3 | フルネームを漢字で入力     |
| 4 | フルネームをひらがなで入力   |
| 5 | 電話番号を入力(ハイフンなし可 |
| 6 | 国籍を選択           |

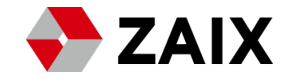

|   | ● member.zaix.com — 非公開         |
|---|---------------------------------|
| 2 | 生年月日<br>· 1 · 2022              |
|   | ご本人確認ID<br>ご本人確認ID<br>2         |
|   | お客様のご住所居情報<br>郵便番号<br>郵便番号<br>3 |
| Ī | 市<br>在                          |
| Ĩ | 都道府県<br>都道府県 5                  |

(1)生年月日を選択 本人確認時に提出する書類番号 2 運転免許証:免許証に記載の12桁の番号 マイナンバー:カード記載の個人番号 パスポート:右上記載の英字2桁数字7桁 3 郵便番号を入力 ハイフンなし可 (4)お住まいの市を入力 5 お住まいの都道府県を入力

|    | ● member.zaix.com — 非公開 |
|----|-------------------------|
|    | 御道附張<br>(19)送去日         |
|    | 都道府県                    |
|    | Ŧ                       |
|    |                         |
|    |                         |
|    | ご住所 1                   |
|    | ご住所 2                   |
|    | ご住所 2                   |
|    | ご住所 3                   |
| 4  | □ 顧客同意書 に同意します。         |
|    | □ 利用規約 に同意します。          |
|    | □ リスク開示書を読み、理解いたしました    |
|    | 次に進む                    |
|    |                         |
| C. |                         |

**ZAIX** 

| 1 | 国籍を選択    |
|---|----------|
| 2 | 市町村以下を入力 |
| 3 | 建物名まで入力  |
| 4 | 全てにチェック  |
|   |          |

## 5 入力とチェック完了後、【次に進む】を選択

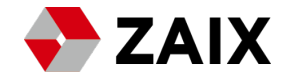

|                       |                                                   | _                                                         | _ (                            | 5                  |       |  |
|-----------------------|---------------------------------------------------|-----------------------------------------------------------|--------------------------------|--------------------|-------|--|
| ぁあ                    | 🔒 r                                               | nember.                                                   | zaix.co                        | m                  | S     |  |
|                       |                                                   | Z                                                         | AI                             | X                  |       |  |
|                       |                                                   |                                                           |                                |                    | ログアウト |  |
| Ċ                     | ご本人確                                              | 電認                                                        |                                | 本語                 | ~     |  |
| ご<br>(/ 真<br>ド<br>(フ) | *本人さまず<br>パスポート<br>(イオマイナ<br>(イ)<br>マイノ<br>ファイルの選 | 確認書類<br>、運転免<br>-ンバーァ<br>)<br><u>選択</u> フ<br><sub>沢</sub> | (前面)*<br>許証(ī<br>コード、<br>ァイル未: | 両面) 、<br>在留力<br>選択 | 写     |  |
| <                     | <u>*本人さま</u> 研<br>く                               | 産認書類<br>←                                                 | (背面)*                          | Ш                  | Ō     |  |

## 本人確認書類【前面】をアップロード

### 提出可能書類

(1)

- ・パスポート
- ・運転免許証(両面)
- ・写真付きマイナンバーカード
- ・在留カード

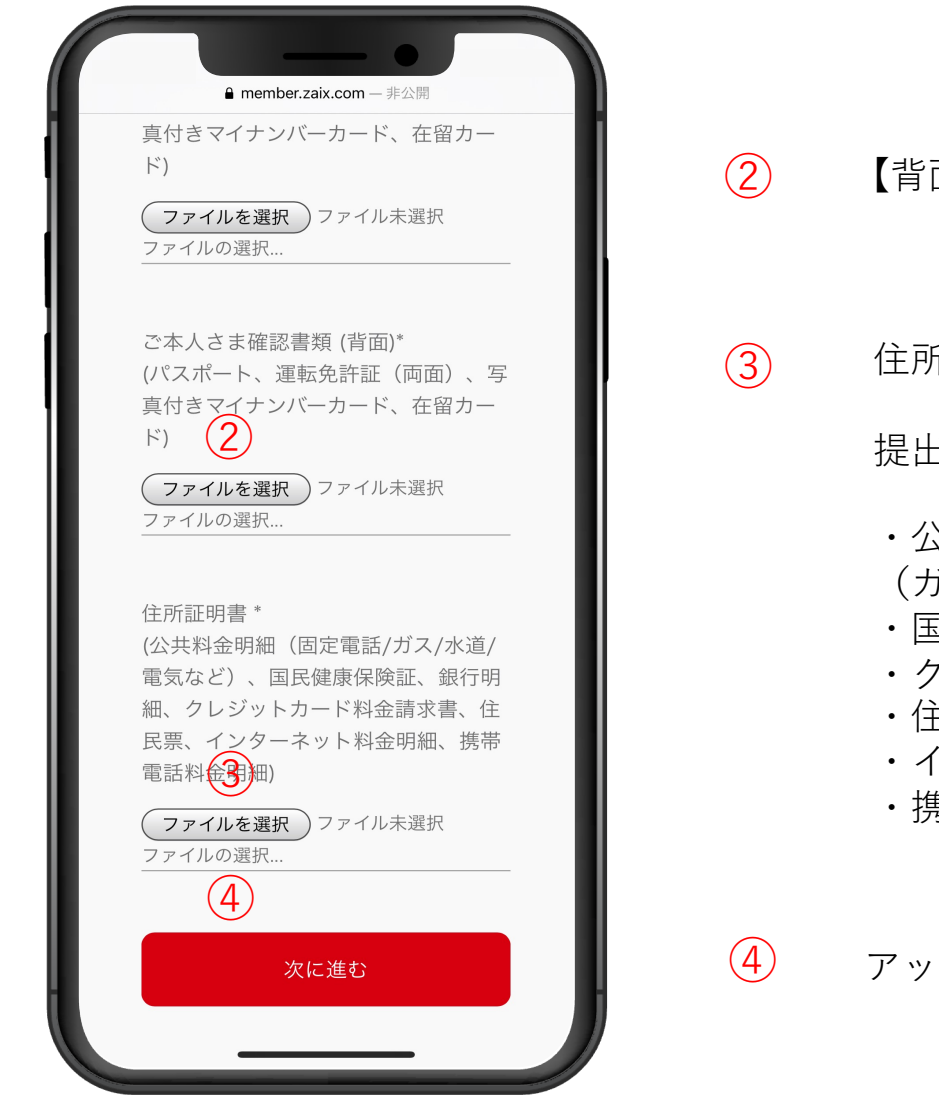

【背面】をアップロード 住所証明書をアップロード 提出可能書類 ・公共料金明細 (ガス/水道/電気など) ・国民健康保険証

- ・クレジットカード料金請求書
- ・住民票
- ・インターネット料金明細
- ·携帯電話料金明細

④ アップロード後、次に進むを選択

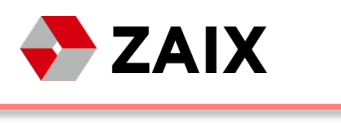

|                                                        |                 | •                   | ,                   |                        |
|--------------------------------------------------------|-----------------|---------------------|---------------------|------------------------|
| <                                                      | +               | Ū                   |                     | •••                    |
| ZAIXからのお知<br>依頼を受領いた<br><sup>愛信トレイ</sup>               | 印らせ[ <br>こしまし   | 口座<br>「<br>た]       | 開設                  | ☆                      |
| <b>ZAIX</b><br>To 自分 ~                                 |                 |                     | ¢                   | •••                    |
|                                                        |                 |                     |                     |                        |
| このメールは、自動で                                             | で送信され           | ており                 | ます。                 |                        |
| 覚えのない方は、お手<br>お願い致します。                                 | ≦数ですが           | 本メー                 | ルの削除                | を                      |
|                                                        |                 |                     |                     |                        |
| ZAIX取引所の口座に<br>ざいます。                                   | ご登録いた           | だき誠                 | に有難・                | うご                     |
| 現在、弊社の審査部に<br>人情報確認を行ってま                               | こてお客様<br>Soります。 | の口座(                | における                | 5個                     |
| ※ <u>現在、多くの新規</u> !<br><u>大、審査にて2~3営業</u><br><u>す。</u> | □座開設を<br>€日を要す∙ | <u>:行って</u><br>る場合7 | <u>いるため</u><br>がござい | <u>め最</u><br><u>ヽま</u> |
| ご理解のほど宜しくお                                             | 診願いいた           | します。                | >                   |                        |

【次に進む】を選択後、登録したメールアドレスに 左図のメールが届いたら登録完了になります。

尚、個人情報の確認に最大で2~3日程かかる場合が ございます。

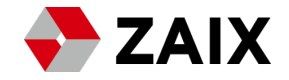

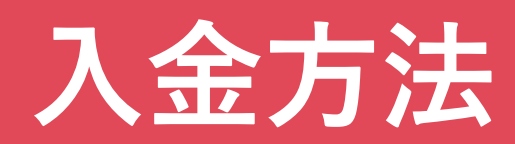

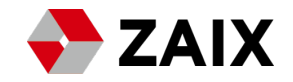

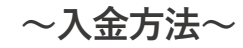

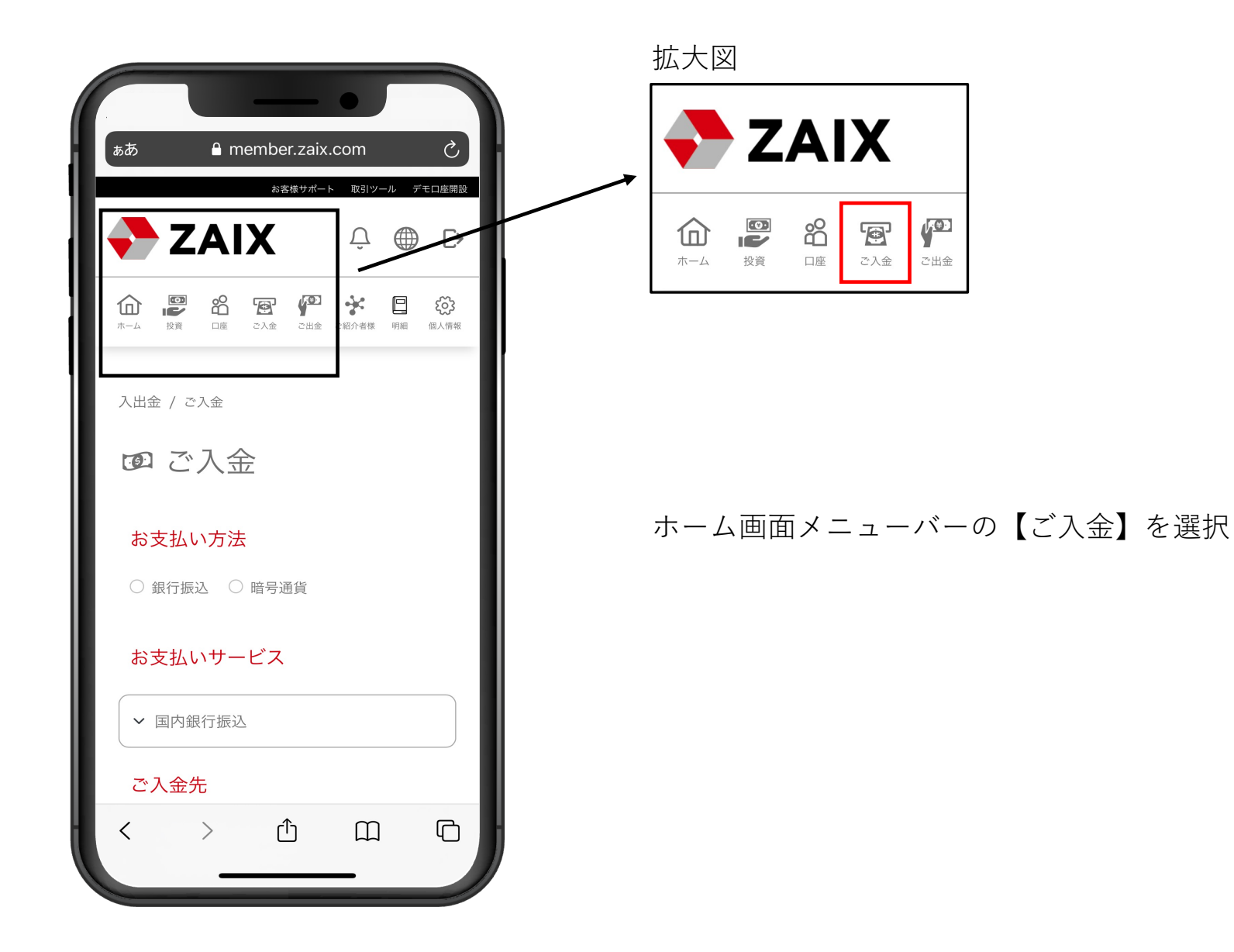

~入金方法~

| 入出金 / ご入金                         |   |          |
|-----------------------------------|---|----------|
| ◙ ご入金                             |   |          |
| お支払い方法 1                          | 1 | <b>お</b> |
| お支払いサービス                          |   | *<br>と   |
| ✓ 国内銀行振込 2                        |   |          |
| ご入金先                              | 2 | Ŧ        |
| ✔ 預金口座 - 残高 USD 0                 |   |          |
| 日本円の入金は、以下の口座に銀行振込をする<br>ことで行えます。 |   |          |
| 告知                                |   |          |

お支払い方法: 銀行振り込みにチェック

※暗号通貨でのご入金の場合、入金額の3%が手数料 として発生します。

国内銀行振り込みを選択

~入金方法~

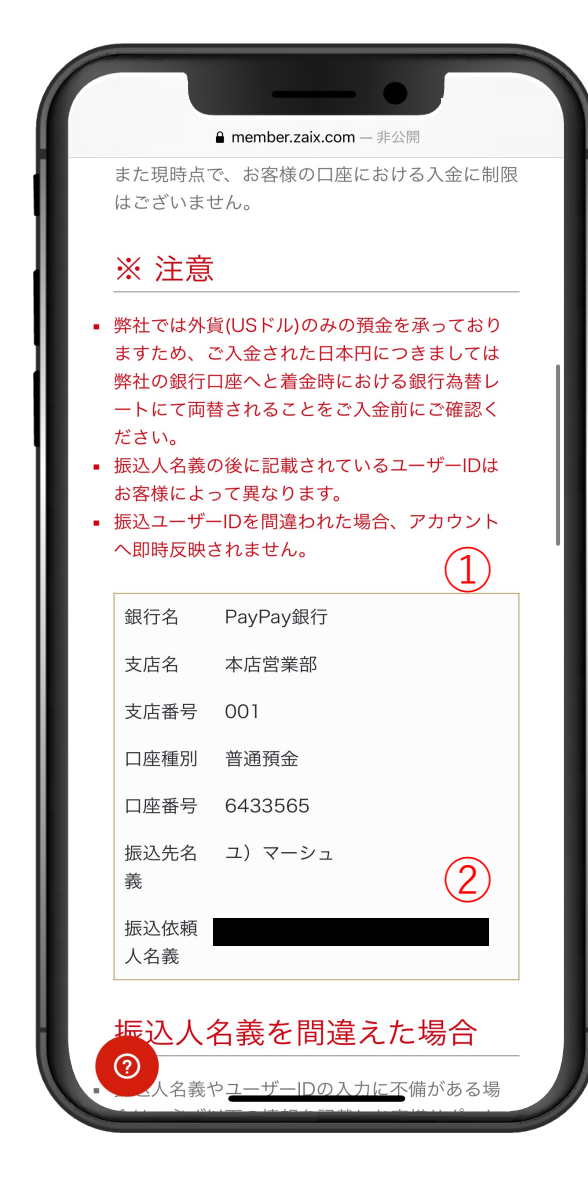

#### ※注意

(2)

- ・弊社では外貨(USドル)のみの預金を承っておりますため、ご入金された日本円につきましては弊社の銀行口座へと着金時における銀行為替レートにて両替されることをご入金前にご確認ください。
- ・振込人名義の後に記載されているユーザーIDはお客様によって異なります。
- ・振込ユーザーIDを間違われた場合、アカウントへ即時反映されません。

 表示されている銀行に 振込を完了させてください。

> 振込の際、■に記載されている 振込依頼人名義の記入してください。

振込依頼人名義はお客様ごとにより異なります。

※振込人名義に間違いがある場合、 振込が即時反映されないことがございます。 ご注意ください

**ZAIX** 

| ~7 | 金方 | 法~ |
|----|----|----|
|----|----|----|

|   | ▲ member.zaix.com — 非公開<br>孤公[] (取入) (] (] (] (] (] (] (] (] (] (] (] (] (]                                                                                 |
|---|----------------------------------------------------------------------------------------------------|
|   | 振込人名義を間違えた場合                                                                                                    |
| • | 振込人名義やユーザーIDの入力に不備がある場<br>合は、必ず以下の情報を記載しお客様サポート<br>よりお問合せください。<br>お振込日時<br>お振込人名義<br>お振込金額<br>これらの情報が含まれない入金に関するお問い<br>合わせにつきましては、対応し兼ねますのでご<br>理解をお願い致します。 |
|   | ※ 注意                                                                                                    |
| • | 振込人名義は、ZAIX取引所のご本人様名義と同<br>一の必要がございます。<br>異なる名義での振込があった場合、お客様ご自<br>身で組み戻し手続き等を行っていただく必要が<br>ございます。<br>手続きに伴う諸費用は、お振込名義の方、もし<br>くは振込を行ったご利用者様のご負担となりま<br>す。  |
|   |                                                                                                    |
| 1 |                                                                                                    |

## 1

もし振込人名義を間違えた場合、下記記載の上で お客様サポートまでお問い合わせください。

- ・お振り込み日時
- ・お振込人名義
- ・お振り込み金額

これらの情報が含まれない入金に関するお問い合わせにつき ましては、対応し兼ねますのでご理解をお願い致します。

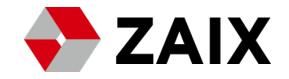

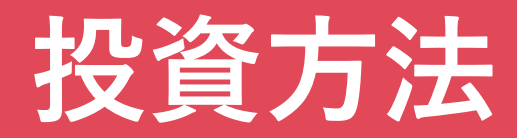

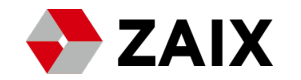

### ~MT4口座の作成~

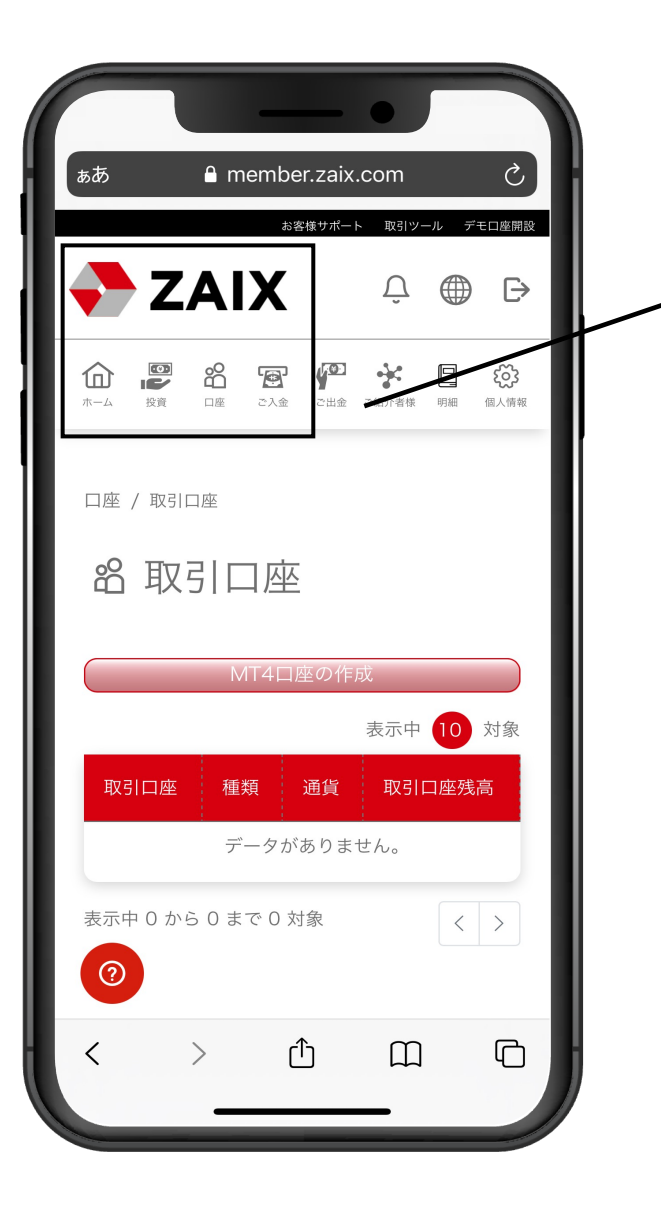

拡大図

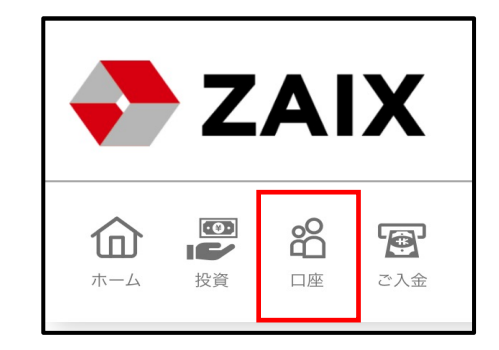

ホーム画面、メニューバーの【口座】を選択

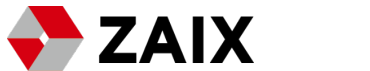

~MT4の作成~

| ▲ member.zaix.com — 非公開     |
|-----------------------------|
| ・<br>器 MT4の作成               |
| 通常取引/商品運用・<br>① 通常取引 ● 商品運用 |
| MT4口座の種類・                   |
| <ul><li>個人口座</li></ul>      |
| レバレッジ・                      |
| <b>~</b> 100 <b>3</b>       |
| 通貨 *                        |
| v USD (4)                   |
| 送信                          |
| 2<br>++>t                   |

- 商品運用にチェック
- 個人口座を選択
- 選択不要
- 4 USDを選択
- 上記4つを選択完了後、送信を選択

~MT4の作成~

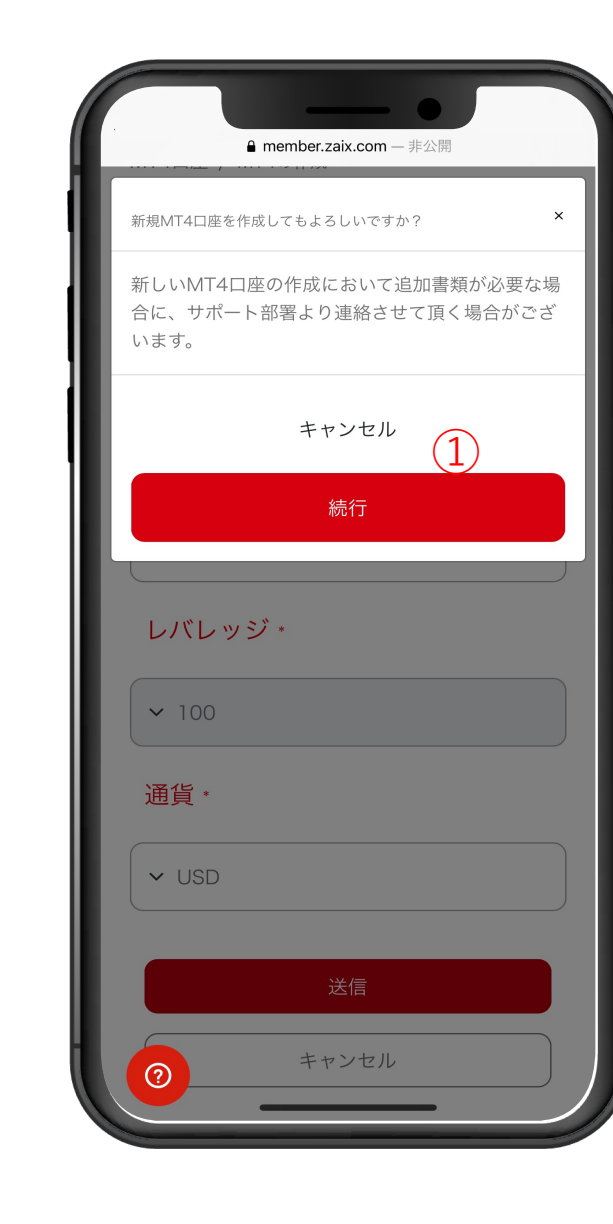

**ZAIX** 

## 1 続行にチェックして取引口座作成が完了

#### ~MT4の作成~

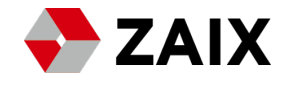

|                                  |                  | •           | 5    |                       |
|----------------------------------|------------------|-------------|------|-----------------------|
| <                                | ¥                | Ū           |      | •••                   |
| ZAIXからのお<br>が作成されま               | う知らせ[]<br>ました] 👳 | 取弓∏<br>₅⊦レィ | 口座   | $\overleftrightarrow$ |
| ZAIX 15:44<br>To 自分 ~            | 4                |             | ¢    | •••                   |
|                                  |                  |             |      |                       |
| このメールは、自                         | 動で送信され           | ており         | ます。  |                       |
|                                  |                  |             |      |                       |
| ZAIX取引所をご利用いただき誠にありがとうござ<br>います。 |                  |             |      |                       |
| この度はお客さま<br>したのでご連絡さ             | の取引口座が<br>せていただき | 新しく <br>ます。 | 開設され | ぇ                     |
| 以下がお客様の口                         | 座情報です。           |             |      |                       |
| 口座番号:                            |                  |             |      |                       |
| パスワード:                           |                  |             |      |                       |
| 投資家パスワード                         |                  |             |      |                       |
| レバレッジ:100                        |                  |             |      |                       |
| -                                | _                | _           |      |                       |

取引口座作成完了後、 ご登録のメールアドレスに

- ・口座番号
- ・パスワード
- ・投資家パスワード
- ・レバレッジ

上記4点が記載されたメールが届きます。

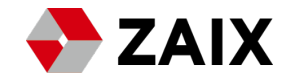

#### ~内部振替~

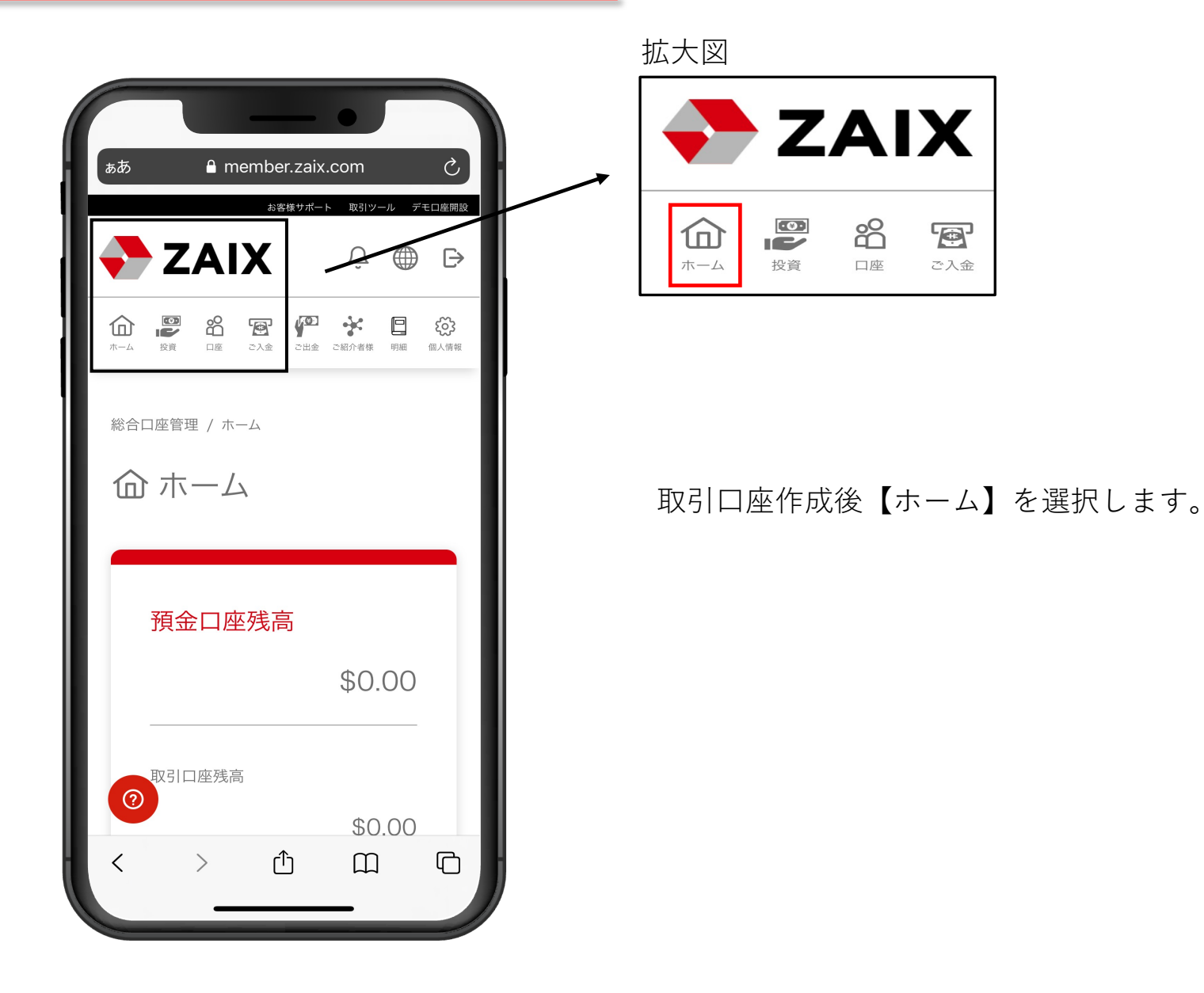

23

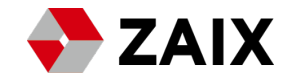

| ~内 | 部振替~ | , |
|----|------|---|
|----|------|---|

| € member.zaix.com –                          | • 非公開    |
|----------------------------------------------|----------|
| 命 ホーム                                        |          |
| 預金口座残高                                       |          |
|                                              | \$0.00   |
| 取引口座残高                                       |          |
|                                              | \$0.00   |
| <ul><li>入出金</li><li>ご入金</li><li>振替</li></ul> | ご出金      |
| ② 百介者様リンク                                    | IB10012: |

## 振替を選択します。

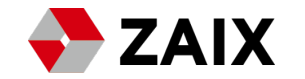

|         |                       | - |
|---------|-----------------------|---|
|         | •                     |   |
| •       | member.zaix.com — 非公開 |   |
| ☑ 内部    | 3振巷                   |   |
|         |                       |   |
|         |                       |   |
| 預       | 金口座から取引口座へ            |   |
| E       | 引口座から預金口座へ            |   |
|         |                       |   |
|         | 取引口座間で振替              |   |
|         |                       |   |
| 預金口座列   | 浅高                    |   |
|         | (2)                   |   |
|         | 050 0.0               |   |
| ご入金先の   |                       |   |
|         | 3                     |   |
| ✓ MT4 - | (ご出金額 ≈ USD 0 )       |   |
|         |                       |   |
| ご入金額    |                       |   |
|         |                       |   |
| USD     | (4)                   | 0 |
|         |                       |   |
|         | お振替                   |   |
| 0       | 5                     |   |
|         |                       |   |

~内部振替~

- 預金口座から取引口座へをチェック
   預金口座残高が表示されます
   入金先の口座を選択
- 入金の金額を記入
- 5 上記4つを選択完了後、お振替をチェック

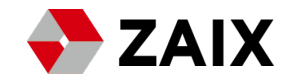

## ~運用商品の選択~

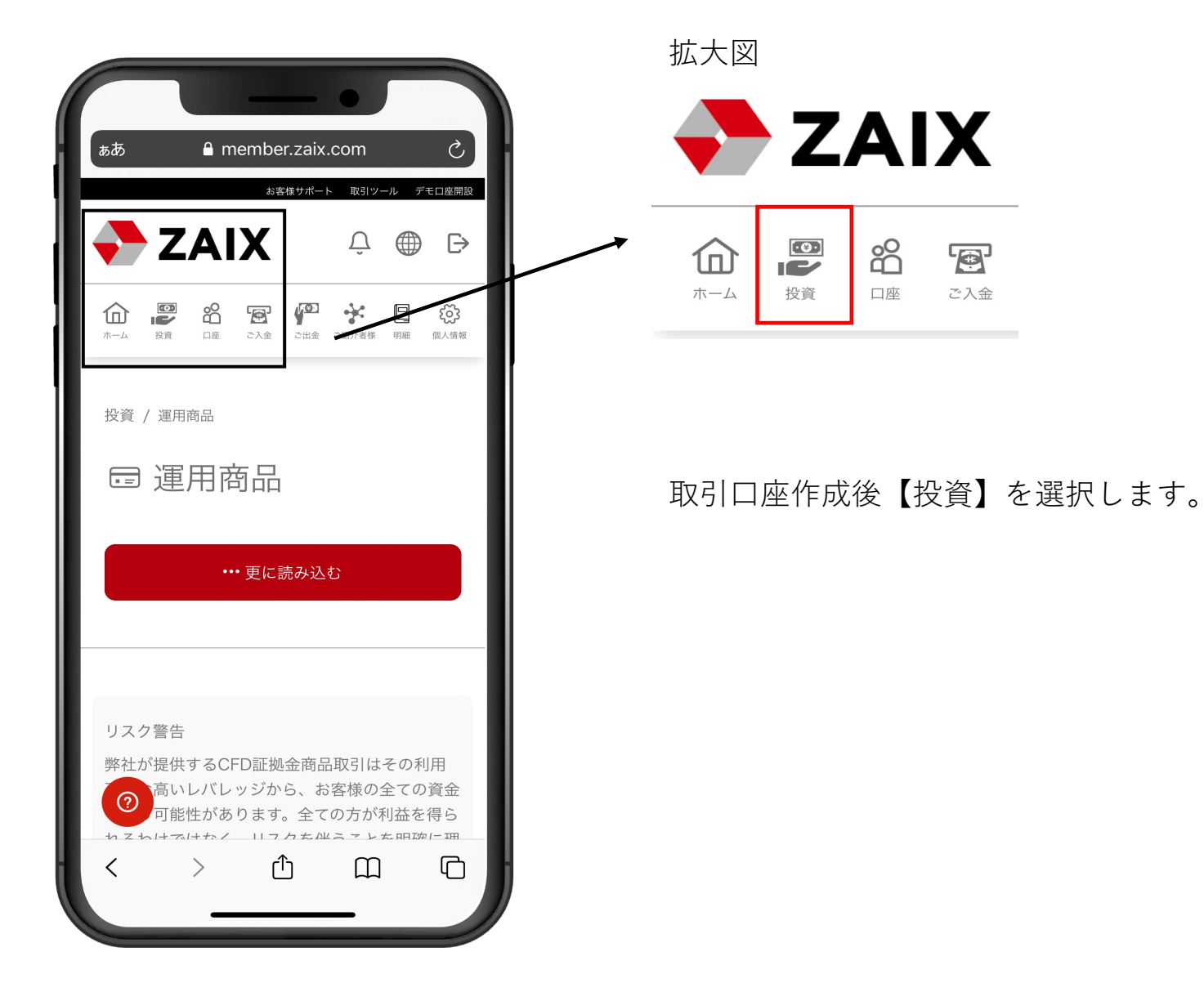

**26** 

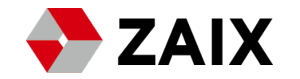

## ~運用商品の選択~

| ▲ member.zaix.com — 非公開<br>投資 / 連田商品             |
|--------------------------------------------------|
| ☞ 運用商品                                           |
| SPB為替積極ファンド(少額プール)<br>詳細 投資                      |
| 運用成績 投資リスク: 中                                    |
|                                                  |
| SOL, NET, OF, OF, OF, OF, OF, OF, OF, OF, OF, OF |
| 最低投資額                                            |
| \$100.00                                         |
| 収益率                                              |
| 112.90% 📀                                        |

運用商品の中から、
 運用したい商品を選び1の投資を選択します。

#### ~運用商品の種類~

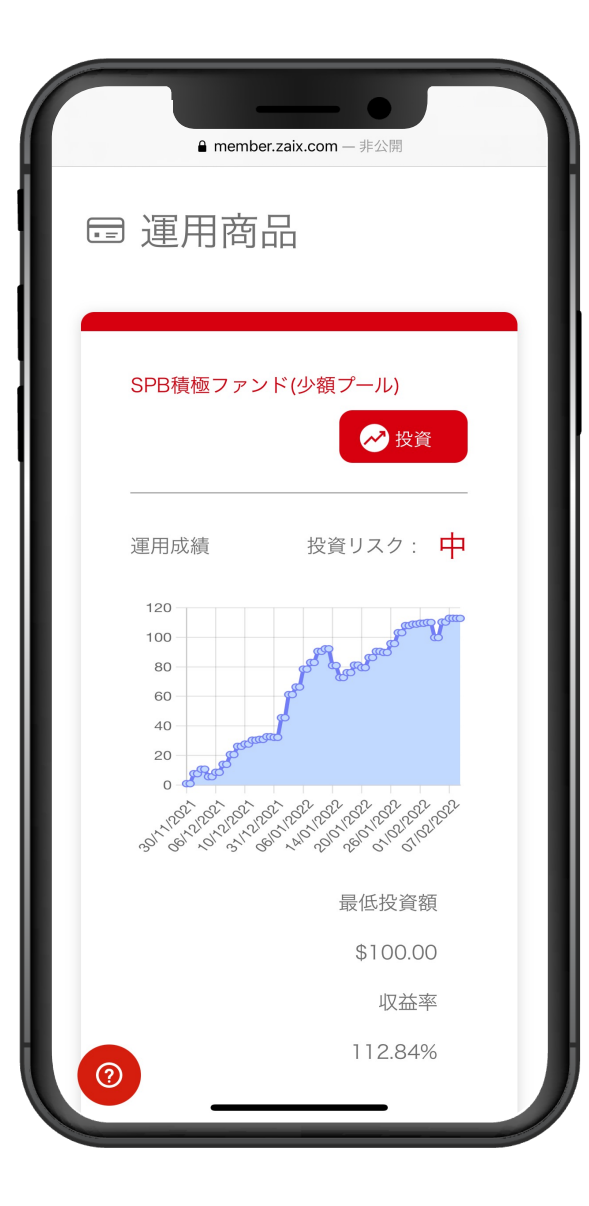

・SPB積極ファンド(少額プール)

5000ドル以下の投資が可能になっております。

※運用者は金曜日午後9時~日曜日まで運用を停止し、 注文を全て強制決済致します。その際に依頼された運用 解約および出金が行われます。

月曜日になると通常通り取引を再開致しますので、 出金や運用解約をご希望のお客様は事前に申請頂くよう ご協力お願い致します。MT4ではオープンポジションは 表示されず、収益のみの閲覧が可能です。

(後日のアップデートにて当日の取引を当サイトにて閲 覧可能)

#### ~運用商品の種類~

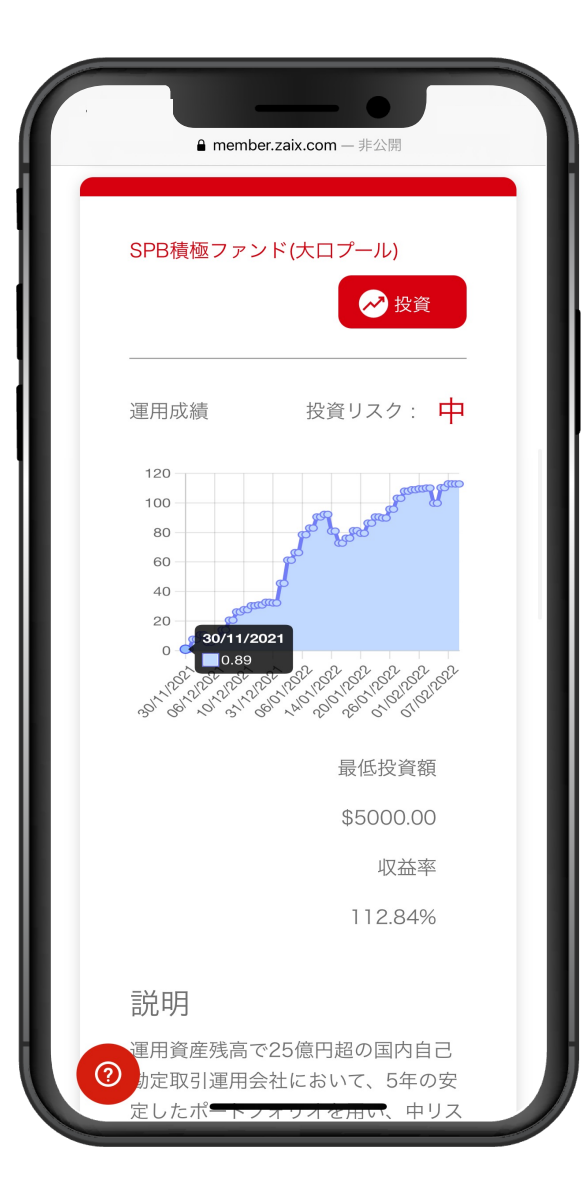

・SPB積極ファンド(大口プール)

こちらは5000ドル以上のみ投資が可能になっております。

※運用解除はいつでも可能ですが、証拠金維持率を加味したご出金可能額を超える出金、または運用解約をご希望する場合は現在保有中の注文をを全決済致しますのでご注意ください。MT4では注文、取引履歴の閲覧が可能です。

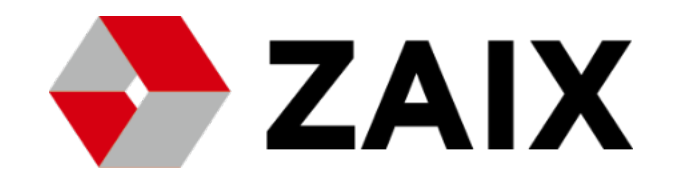